# 旋坤 4G 物联模块 XKMD951 使用说明书

文件版本号: V1.01 日期: 2023-01-17

修改历史

| 日期       | 修改人 | 版本     | 修改说明                         | 备注 |
|----------|-----|--------|------------------------------|----|
| 20220309 | YY  | VO. 90 | 初稿                           |    |
| 20220309 | LFJ | VO. 91 | 修改参数设置                       |    |
| 20220330 | YY  | VO. 92 | 修改图片                         |    |
| 20220406 | LFJ | V0.93  | 1 修改参数设置部分的内容和图<br>2 修改指示灯定义 |    |
| 20220406 | YY  | V1.00  | 正式分布                         |    |
| 20230117 | YY  | V1.01  | 更新公司地址信息                     |    |

| _ | _ |
|---|---|
|   | 录 |
|   |   |

| 1. | 产品概述                  | 5  |
|----|-----------------------|----|
|    | 1.1. 产品简介             | 5  |
|    | 1.2. 产品参数             | 5  |
|    | 1.3. 产品清单             | 6  |
| 2. | 产品接口及尺寸               | 6  |
|    | 2.1. 产品接口说明           | 6  |
|    | 2.2. 指示灯说明            | 8  |
|    | 2.3. 产品外形尺寸           | 9  |
| 3. | 产品功能和特点               | 9  |
|    | 3.1. 支持 MODBUS TCP 协议 | 9  |
|    | 3.2. 芯片物联卡            |    |
|    | 3.3. 高速率              |    |
|    | 3.4. 直接透传功能           |    |
|    | 3.5. 负载透传功能           |    |
|    | 3.6. 多种固件更新方式         |    |
|    | 3.7. 支持第三方固件更新        |    |
|    | 3.8. 支持低功耗保持连接功能      |    |
|    | 3.9. 支持网络对时           |    |
|    | 3.10. 支持宽电压输入         |    |
|    | 3.11. 灵活的天线接口         |    |
| 4. | 设备参数设置操作示例            |    |
|    | 4.1. 下载驱动             |    |
|    | 4.2. 设备连接             |    |
|    | 4.3. USB 有线连接         |    |
|    | 4.3.1. 设备连接 PC        |    |
|    | 4.3.2. PC 启动测试软件      |    |
|    | 4.4. 读取设备配置           |    |
|    | 4.4.1. 设备信息           | 15 |
|    | 4.4.2. 设备地址和设备 ID     | 15 |
|    | 4.4.3. 远程服务参数设置       | 16 |
|    | 4.4.4. 外部接口设置         |    |
|    | 4.4.5. 出厂设置           |    |
|    | 4.5. 设备和测点注册          |    |
|    | 4.6. 数据米集             |    |
|    | 4.7. 寄存器表             |    |
| _  | 4.8. 固件史新             |    |
| 5. | 安全汪意事坝                |    |
|    | 5.1. 静电保护             |    |
|    | 5.2. 电源供电             |    |
|    | 5.3. 大线接入             |    |

| 6. | 常见问题        | . 29 |
|----|-------------|------|
|    | 6.1. 不能正常通讯 | . 29 |
|    | 6.2. 模块易损坏  | . 29 |
| 7. | 制造商信息       | . 29 |

# 1. 产品概述

# 1.1. 产品简介

4G 物联模块 XKMD951 是一款嵌入式无线数据模块产品,采用 4G CAT.1 模 组,以 LTE 4G 无线网络为承载网,为用户提供数据采集和无线长距离数据传输 功能。4G 物联模块嵌入用户的设备中,通过串口与用户设备的主板连接,实现数 据采集和透明传输功能。

支持本地 PC 端配置工具、和 TCP/IP 远程配置等多种配置和管理方式,简化 了现场施工及后期维护的难度,大幅提升施工效率,降低系统运营的整体成本, 从而使客户真正体验到无线通信的便捷。

# 1.2. 产品参数

| 序号 | 参数     | 内容                                                                       |
|----|--------|--------------------------------------------------------------------------|
| 1  | 设备名称   | 4G 物联模块                                                                  |
| 2  | 设备型号   | XKMD951                                                                  |
| 3  | 供电方式   | DC 6-28V                                                                 |
| 4  | 网络类型   | 4G CAT.1, 4G 移动物联卡                                                       |
| 5  | 数据接口类型 | UART-TTL, 异步串行数据                                                         |
| 6  | 波特率    | 2400, 4800, 9600, 19200, 38400, 57600, 115200,<br>128000, 230400, 256000 |
| 7  | 平均功耗   | 小于 1.2W(100mA@12V)                                                       |
| 8  | 最大瞬间功耗 | 小于 12W(1A@12V)                                                           |
| 9  | 网络协议   | Modbus 协议,MQTT 协议                                                        |
| 10 | 天线接口   | 50 欧姆,IPEX1.0 天线端子                                                       |
| 11 | 外型尺寸   | 长宽高: 80mm* 50mm* 9.6mm                                                   |
| 12 | 工作环境   | 温度: -40℃至 85℃,相对湿度: 10%至 90%                                             |

1.3. 产品清单

| 序号 | 名称      | 数量 | 备注      |
|----|---------|----|---------|
| 1  | 4G 物联模块 | 1  | XKMD951 |
| 2  | 天线馈线    | 1  |         |

# 2. 产品接口及尺寸

2.1. 产品接口说明

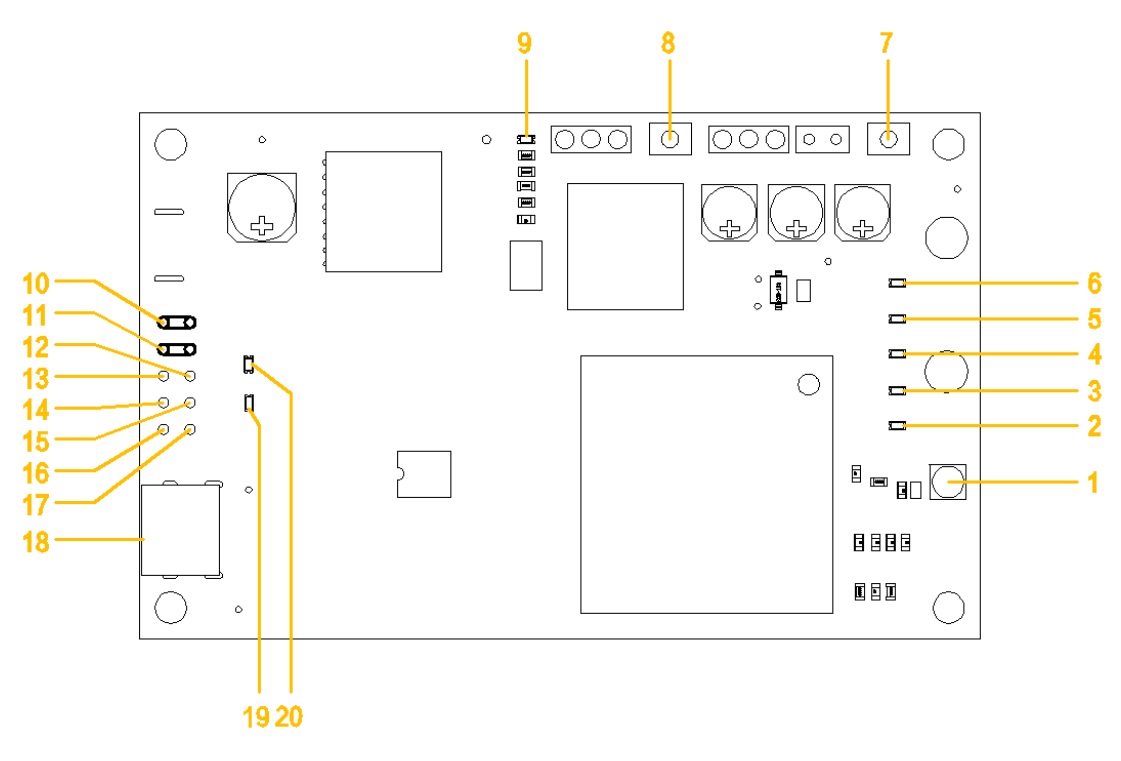

图 2

### 接口对照表:

| 接口序号 | 接口定义 | I/0 | 接口说明                             | DC 特征                      | 备注                    |
|------|------|-----|----------------------------------|----------------------------|-----------------------|
| 1    | ANT  | -   | 4G 天线接口                          | 50 欧姆                      |                       |
| 2    | LED8 | -   | 4G 模组网络指示灯                       |                            |                       |
| 3    | LED7 | -   | 4G 模组接收数据指示                      |                            |                       |
| 4    | LED6 | —   | 4G 模组发送数据指示                      |                            |                       |
| 5    | LED5 | _   | 4G 模组信号强度指示<br>灯                 |                            |                       |
| 6    | LED2 | _   | 4G 模组电源指示灯                       |                            |                       |
| 7    | KEY1 | —   | 4G PowerKey 按键                   | _                          |                       |
| 8    | KEY2 | _   | 系统服务按键                           | -                          |                       |
| 9    | LED1 | -   | 4G 模块电源指示灯                       | _                          |                       |
| 10   | VIN  | ΡI  | 电源                               | DC6-28V, 要求驱<br>动能力 12W 以上 | 参考 12V 1.5A 电源        |
| 11   | GND  | РО  | 接地                               |                            |                       |
| 12   | ТХ   | 0   | 模块串口发送数据                         | 3.3V TTL 电平                | 波特率可配置,默<br>认 9600bps |
| 13   | EN   | Ι   | 模块电源使能控制<br>用作低功耗控制,默<br>认无此功能   | _                          |                       |
| 14   | GP1  | Ι   | 外部唤醒模块信号<br>线,用作低功耗控<br>制,默认无此功能 | _                          |                       |
| 15   | RX   | Ι   | 模块串口接收数据                         | 3.3V TTL 电平                | 波特率可配置,默<br>认 9600bps |
| 16   | CP2  | 0   | 唤醒外设信号线,用<br>作低功耗控制,默认<br>无此功能   | _                          |                       |
| 17   | CP1  | 10  | 备用扩展功能线,默<br>认无此功能               | -                          |                       |
| 18   | USB  | _   | 模块参数配置接口                         | USB 虚拟 COM                 | 默认 57600bps           |
| 19   | LED4 | _   | 4G 模块接收数据指示<br>灯                 |                            |                       |
| 20   | LED3 | _   | 4G 模块发送数据指示<br>灯                 | _                          |                       |

### 备注:

PI 表示电源输入管脚;

P0 表示电源输出管脚;

- I0 表示数字输入出管脚;
- I 表示数字信号输入管脚;
- 0 表示数字信号输出管脚。

# 2.2. 指示灯说明

| 名称   | 功能           | 状态 | 说明                             |
|------|--------------|----|--------------------------------|
| LED1 | 4G 模组电源指示灯   | 常亮 | 指示 4G 模组上电过程,常亮表示模模组启动正常。      |
| LED2 | 4G 系统电源指示灯   | 常亮 | 程序运行中,常亮表示程序运行成<br>功。          |
| LED3 | Uart 发送数据指示灯 | 闪烁 | 串口数据有收发时,闪烁                    |
| LED4 | Uart 发送数据指示灯 | 闪烁 | 串口数据有收发时,闪烁                    |
| LED5 | 4G 信号强度指示灯   | 闪烁 | 信号强度越弱闪烁的越快                    |
| LED6 | 4G 发送数据指示灯   | 闪烁 | 有数据采集时,闪烁                      |
| LED7 | 4G 接收数据指示灯   | 闪烁 | 有数据采集时,闪烁                      |
| LED8 | 4G 网络状态指示灯   | 闪烁 | 检测到网络未附着时,灯快闪<br>检测到有网络附着时,灯闪烁 |

# 2.3. 产品外形尺寸

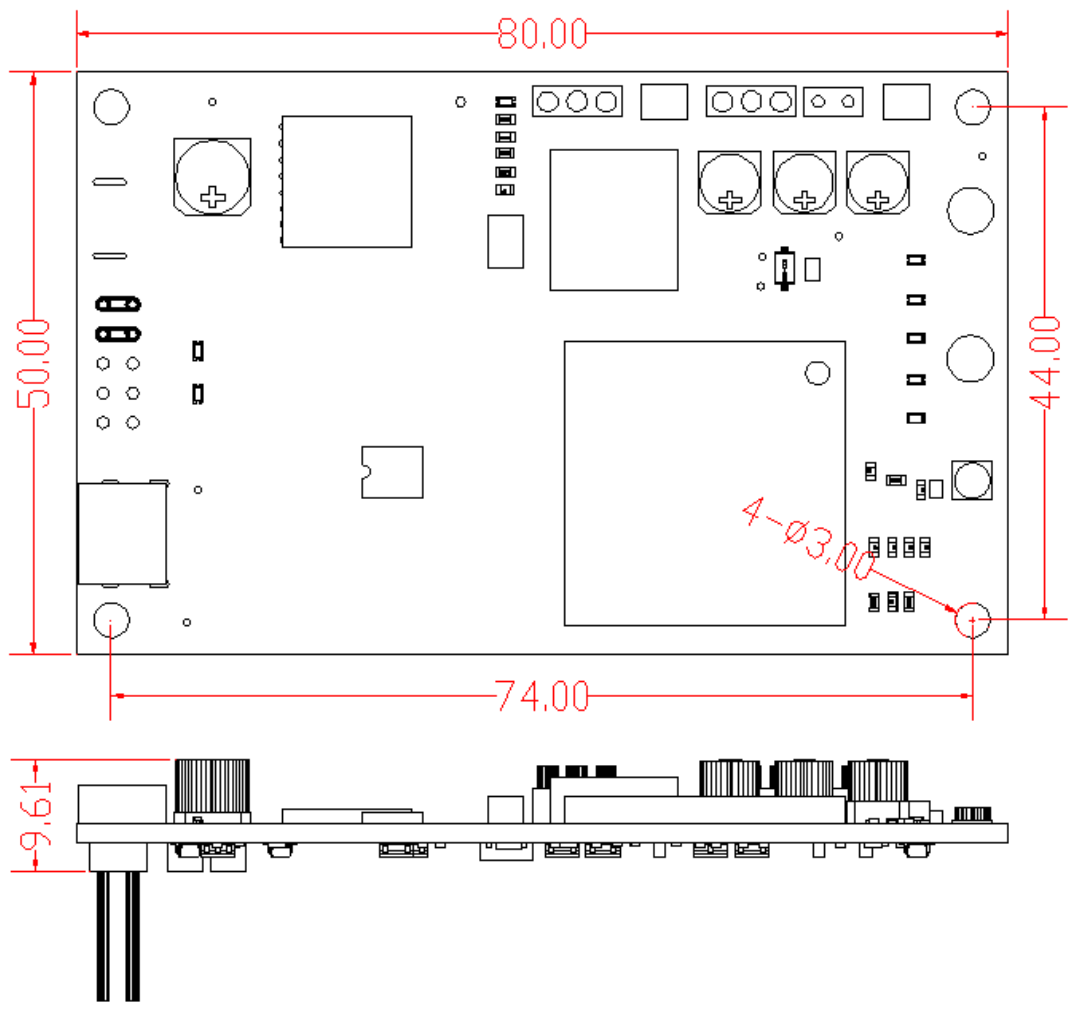

#### 图 3

# 3. 产品功能和特点

# 3.1. 支持 MODBUS TCP 协议

4G物联模块 XKMD951 支持标准 MODBUS 协议,实现后台服务与终端被检测设备的透明传输,以方便对支持标准 MODBUS 协议的终端设备的采集和监控,本模块连接外部设备的接口采用异步串口 UART-TTL 通信接口。

#### 3.2. 芯片物联卡

采用中移动芯片物联卡,直接贴片焊接在 PCB 板上,接触稳定可靠。

#### 3.3. 高速率

速度快,体验好,10Mbps下载速率,5Mbps上传速率。

### 3.4. 直接透传功能

后台与终端设备之间通信,采用完全透传模式,不额外附加任何协议码,以 最简洁最经济的方式实现无线透传。

提供透传模式切换指令,使后台可对 4G 数传模块 XKMD951 设备本身进行设置和监测。

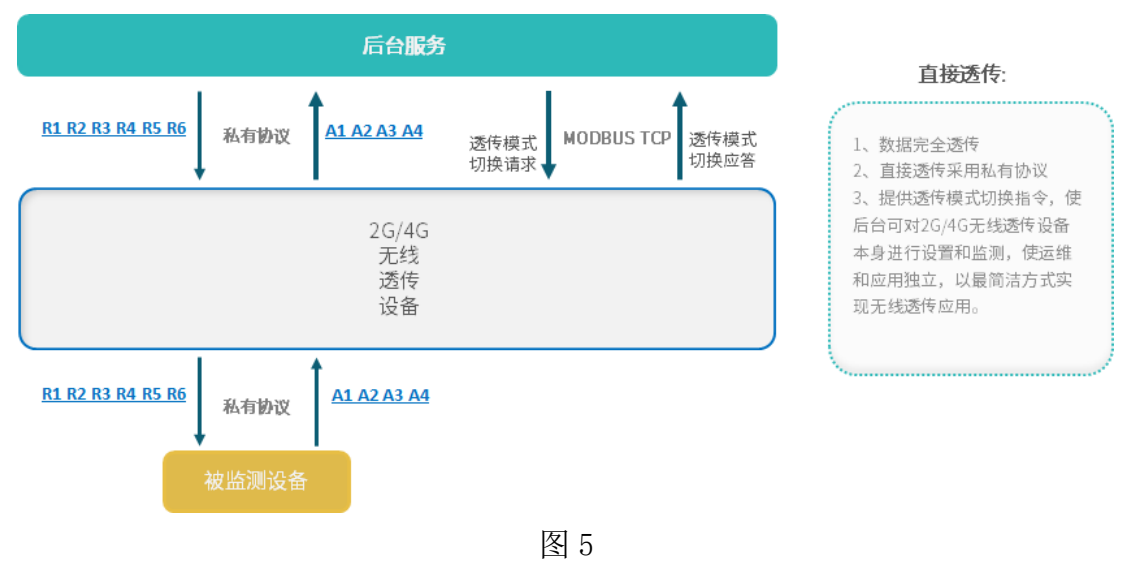

3.5. 负载透传功能

采用标准 MODBUS 协议扩展负载透传指令,后台数据以数据负载形式透传给 连接的 UART 设备。

负载透传使非标准的 485 设备可以接入基于 MODBUS 的系统中,实现标准 485 设备与非标准 485 设备同时接入。

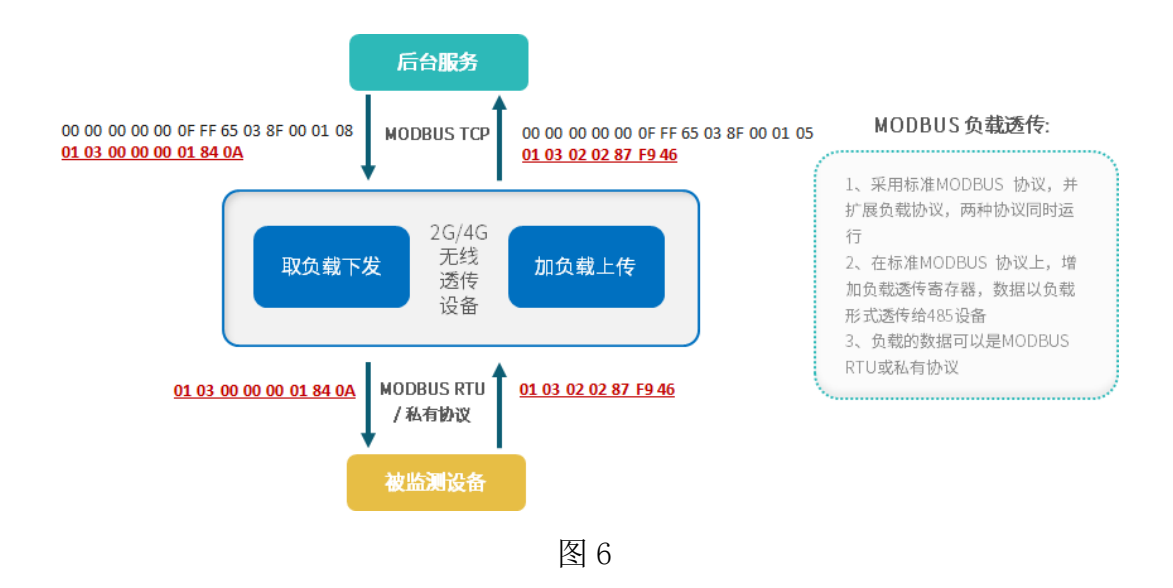

# 3.6. 多种固件更新方式

4G 物联模块 XKMD951 可以通过 USB 接口连接 PC,进行在线固件更新;也可以通过 4G 远程连接服务器后,进行远程固件更新,减小劳动强度,提高工作效率。

# 3.7. 支持第三方固件更新

4G 物联模块 XKMD951 支持对所连接的第三方设备进行固件更新。参考:

| 设备连接:<br>打开串口<br>串口: COM | <ul> <li>● 申□ ○ 代理</li> <li>关闭申□ 软件重启</li> <li>132 ▼ 申□探測 申□参数设置</li> </ul>                         | 读写超时(ms): 10000                                  | 直连设备列表<br>1, COM32 4G透传终端 2008424026                                                | 1  |
|--------------------------|----------------------------------------------------------------------------------------------------|--------------------------------------------------|-------------------------------------------------------------------------------------|----|
| 设备配置                     | 设备和测点注册 数据采集 寄存器                                                                                    | 表 固件更新                                           |                                                                                     |    |
| 固件文件                     |                                                                                                    |                                                  |                                                                                     |    |
| 固件文件:                    | 物联设备固件更新 被监测设备固件更新                                                                                  |                                                  |                                                                                     |    |
| 文件信息:                    | D:/桌面/透传设备固件程序/4G老版本 固件程序/1<br>设备类型:44G透传终端, 固件版本号:0101,                                            | иQTT/951/XKMD951-FW-V1.01(<br>固件说明:XKMD951, 固件总均 | 2)/XKMD951-FW-V1.01/远程升级版本/XKMD951-APP-FW-V1.01.bin<br>(度: 167548, 固件校验和: 13675333, |    |
| 设备                       |                                                                                                    |                                                  |                                                                                     |    |
| 设备信息损<br>操作选<br>操作选      | <ul> <li>操取设备固件版本 读取设备缓存</li> <li>操託 ● 下載固件到透传设备 ○ 以设备缓存</li> <li>項: ☑ 强制下载不比较固件版本新旧 □ 断</li> </ul> | 固件下载信息     清除设备缓存<br>固件启动更新<br>点续传               | 固件下載信息                                                                              |    |
|                          |                                                                                                    | 下载固件到透(                                          | 专设备启动                                                                               |    |
|                          |                                                                                                    |                                                  |                                                                                     | 0% |
| 操作记录                     |                                                                                                    |                                                  | □ 暂停刷新                                                                              | 清除 |

图 7

### 3.8. 支持低功耗保持连接功能

4G 物联模块 XKMD951 可工作在低功耗省电模式,低功耗模式下可保持与服务器连接,有数据通信时唤醒工作。

此功能暂实现基本功能,可以进一步优化设计。

### 3.9. 支持网络对时

4G物联模块 XKMD951 获取 GSM 网络时间,自动对终端实时时钟对时。

### 3.10. 支持宽电压输入

物联模块支持 6V-28V 的输入电压范围,更好地适应不同的产品设计方案的 需要。由于采用的 4G 模组瞬间启动电流需求较大,为了稳定工作,物联模块要 求输出电源的瞬间驱动能力大于 12W,建议采用 DC12V 1.2A 以上电流输入。

### 3.11. 灵活的天线接口

物联模块采用通用的 IPEX 1.0 天线接口,结合 IPEX 转 SMA 接口馈线,方便 各种天线的选择和适应不同的结构安装需要。

建议采用 5dBi 以上增益的天线。

### 4. 设备参数设置操作示例

#### 4.1. 下载驱动

设备通过 USB 线和电脑连接,打开计算机管理界面识别串口,指定驱动保存路径, 更新驱动。

| 書 计算机管理                                                                                                    | 書 计算机管理                                                                                                    |                                                                                                    |                                                                                                    | THE BAL BEN BON                                                                                                    |                                                                                                    |                                                                                                    |                        |  |
|----------------------------------------------------------------------------------------------------|----------------------------------------------------------------------------------------------------|----------------------------------------------------------------------------------------------------|----------------------------------------------------------------------------------------------------|----------------------------------------------------------------------------------------------------|----------------------------------------------------------------------------------------------------|----------------------------------------------------------------------------------------------------|------------------------|--|
| 2(4) 당/(A) 호망V 목8(H)                                                                                                    |                                                                                                    | 2(4(F) 操作(A) 重要(V)                                                                                                    | 文(R(7) 操作(A) 重要(V) 制能(H)                                                                                                    |                                                                                                    |                                                                                                    | ** 8 T I 8 T F 5 X 8                                                                                                    |                        |  |
| ●         ●         ●         ●         ●         ●         ●         ●         ●         ●         ●         ●         ●         ●         ●         ●         ●         ●         ●         ●         ●         ●         ●         ●         ●         ●         ●         ●         ●         ●         ●         ●         ●         ●         ●         ●         ●         ●         ●         ●         ●         ●         ●         ●         ●         ●         ●         ●         ●         ●         ●         ●         ●         ●         ●         ●         ●         ●         ●         ●         ●         ●         ●         ●         ●         ●         ●         ●         ●         ●         ●         ●         ●         ●         ●         ●         ●         ●         ●         ●         ●         ●         ●         ●         ●         ●         ●         ●         ●         ●         ●         ●         ●         ●         ●         ●         ●         ●         ●         ●         ●         ●         ●         ●         ●         ●         ● | Image: Section 2016         Image: Section 2016           Image: Section 2016         Image: Section 2016           Image: Section 2016         Image: Section 2016 <th><ul> <li>Bord Sanca</li> <li>Bord Sanca</li> <li>Control Sanca</li> <li>Control Sanca</li> <li>Control Sanca</li> <li>Bordsan</li> <li>Bordsan</li></ul></th> <th>(* 2000 * 100 × 100 × 10</th> <th>Market<br/>Market<br/>Breaction<br/>Market<br/>Market</th> <th>6 #0628330<br/>• 5 BATA<br/>• 5 BATA<br/>• 6 Encose<br/>• 2 BATA<br/>• 2 BATA<br/>•</th> <th>( - ) (- 100 Mark)     ( ) (- 0.0 K - 0.0 K -</th> <th>* #<br/>##795<br/>x 8990</th> | <ul> <li>Bord Sanca</li> <li>Bord Sanca</li> <li>Control Sanca</li> <li>Control Sanca</li> <li>Control Sanca</li> <li>Bordsan</li> <li>Bordsan</li></ul> | (* 2000 * 100 × 100 × 10 | Market<br>Market<br>Breaction<br>Market<br>Market | 6 #0628330<br>• 5 BATA<br>• 5 BATA<br>• 6 Encose<br>• 2 BATA<br>• 2 BATA<br>• | ( - ) (- 100 Mark)     ( ) (- 0.0 K - 0.0 K - | * #<br>##795<br>x 8990 |  |

windows usb driver.zip

# 4.2. 设备连接

查看设备参数,连接设备有2种连接方式,USB有线连接和服务器无线连接。 下面以USB有线连接为例,介绍4G数传模块的参数设置。

#### 4.3. USB 有线连接

4.3.1. 设备连接 PC

采用 USB 数据线连接 XKMD951 和 PC

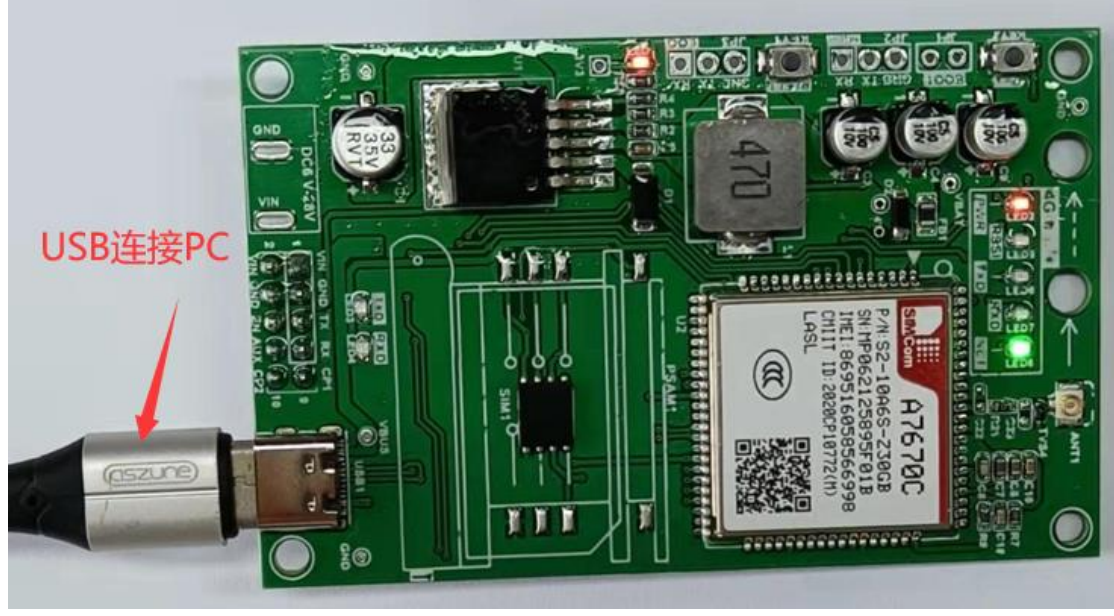

图 8

### 4.3.2. PC 启动测试软件

默认选中"串口"连接方式,点击【串口探测】,选取相应的串口,点击【打 开串口】,默认串口波特率为 57600bps。

| 设备连接: ◎ 申口 ○ 代理<br>打开申口 关闭申口 软件I<br>申口: COM32 * 申口探测                                                                                                    |                                                   | 写超时(ms): 1 | 0000                                        | 直连设备列<br>1, COM3                                            | 刚表<br>2 4G遗传终端 2008424026                                                                | <u>-</u> | 1  |
|----------------------------------------------------------------------------------------------------|---------------------------------------------------|------------|---------------------------------------------|-------------------------------------------------------------|------------------------------------------------------------------------------------------|----------|----|
| 设置项                                                                                                    | 设备信息                                              | 回开支制       |                                             |                                                             |                                                                                          |          |    |
| <ul> <li>⑨ 设备信息</li> <li>○ 设备地址和设备id</li> <li>○ 远程服务参数设置</li> <li>○ 外部接口设置</li> <li>○ 出厂设置</li> </ul>                                                                         |                                                   |            | 设备<br>;<br>Lora无线<br>ModbusRTU<br>ModbusTcp | 唯一标志:<br>设备类型:<br>边备型号:<br>固件版本:<br>协议版本:<br>协议版本:<br>协议版本: | 383639353136303538353839<br>4<br>XKMD951<br>0101<br>0000<br>0216<br>0216<br>0216<br>批量读取 |          |    |
| 操作记录                                                                                                    |                                                   |            |                                             |                                                             |                                                                                          | □ 暂停刷新   | 清除 |
| [17:06:42:338] : 接收 FF 03 04 77 86<br>[17:06:42:339] : 获取设备(成功): 22<br>[17:06:42:343] : 发送 FF 03 00 31 00<br>[17:06:42:393] : 接仗 FF 03 02 01 01<br>[17:06:42:393] : 固件版本: 101 | 5 1E 5A 96 35<br>008424026<br>0 11 C0 1B<br>51 C0 |            |                                             |                                                             |                                                                                          |          | ~  |

图 9

连接成功后,直连设备列表中会显示连接号、设备类型和设备 ID,有多个连接时可以选则连接进行操作。

# 4.4. 读取设备配置

### 4.4.1. 设备信息

选择【设备配置】→【设备信息】,点击【批量读取】,在操作区可查看结 果。

| 设备连接: ◎ 串口 ○ 代理 读 ·                                                                                                    |           |      | 10000     |        | 列表<br>12 4G透传终端 2008424026 | <u>•</u> 1 |  |  |  |
|----------------------------------------------------------------------------------------------------|-----------|------|-----------|--------|----------------------------|------------|--|--|--|
| 打开串口 关闭串口 软件                                                                                                    | 打开串口      |      |           |        |                            |            |  |  |  |
| 串口: COM32 🔰 串口探测                                                                                                    | 串口参数设置    |      |           |        |                            |            |  |  |  |
| 设备配置 设备和测点注册                                                                                                    | 数据采集 寄存器表 | 固件更新 |           |        |                            |            |  |  |  |
| 设置项                                                                                                    | 设备信息      |      |           |        |                            |            |  |  |  |
|                                                                                                    |           |      | 设备        | 昏唯一标志: | 383639353136303538353839   |            |  |  |  |
|                                                                                                    |           |      |           | 设备类型:  | 4                          |            |  |  |  |
| ○ 设备地址和设备id                                                                                                    |           |      |           | 设备型号:  | XKMD951                    |            |  |  |  |
| 〇 远程服务参数设置                                                                                                    |           |      |           | 固件版本:  | 0101                       |            |  |  |  |
| ○ 外部接口设置                                                                                                    |           |      | Lora无线    | 誌协议版本: | 0000                       |            |  |  |  |
|                                                                                                    |           |      | ModbusRTU | 」协议版本: | 0216                       |            |  |  |  |
| ○ 出厂设置                                                                                                    |           |      | ModbusTcp | o协议版本: | 0216                       |            |  |  |  |
|                                                                                                    |           |      |           |        | 批量读取                       |            |  |  |  |
|                                                                                                    |           |      |           |        |                            |            |  |  |  |
| 操作记录                                                                                                    |           |      |           |        |                            | □ 暂停刷新 清除  |  |  |  |
| 操作记录               管停刷新             (請除             [16:54:20:097]: 固件版本: 101             [16:55:47:484]: 发送 FF 03 00 00 00 37 11 C2             [16:55:47:484]: 发送 FF 03 00 00 00 37 11 C2             [16:55:47:537]: 接收 FF 03 6E 38 36 39 35 31 36 30 35 38 35 38 39 00 04 58 55 41 4E 4B 55 4E 20 54 45 43 48 00 00 00 00 00 00 00 00 00 00 00 00 00 |           |      |           |        |                            |            |  |  |  |

图 10

# 4.4.2. 设备地址和设备 ID

选择【设备配置】→【设备地址和设备 ID】,点击【批量读取】,在操作区可查看结果。

| 设备连接: ◎ 申口 ○ 代理<br>打开申口 关闭申口 软件<br>申口: COM32 v 申口探测                                                   | 重启                                     | 读写超时(ms):       | 10000        | 直连设备<br>1, COM                  | 备列表<br>132 4G透传终端 2008424026                    |             | Ţ      | ]  |
|----------------------------------------------------------------------------------------------------|----------------------------------------|-----------------|--------------|---------------------------------|-------------------------------------------------|-------------|--------|----|
| 设备配置 设备和测点注册                                                                                          | 数据采集 寄存器表                              | <b>固件更新</b>     |              |                                 |                                                 |             |        |    |
| 设置项                                                                                                   | 设备地址和设备id                              |                 |              |                                 |                                                 |             |        |    |
| <ul> <li>○ 设备信息</li> <li>⑨ 设备地址和设备id</li> <li>○ 远程服务参数设置</li> <li>○ 外部接口设置</li> <li>○ 出厂设置</li> </ul> |                                        |                 | 设备逻辑地        | 地址(485地址):<br>无线设备id:<br>设备序列号: | 255<br>2008424026<br>XKMD951-2008424026<br>批量读取 |             |        |    |
| 操作记录                                                                                                  |                                        |                 |              |                                 |                                                 |             | □ 暂停刷新 | 清除 |
| [17:07:20:085] : 发送 FF 03 01 2C 0<br>[17:07:20:157] : 接收 FF 03 26 00 F                                | 0 13 D1 EC<br>F 77 B6 1E 5A 58 4B 4D 4 | 4 39 35 31 2D 3 | 2 30 30 38 3 | 4 32 34 30 32 3                 | 6 00 00 00 00 00 00 00 00 00 00 00 00 00        | 00 00 78 CC |        |    |

图 11

#### 注意:

- ✤ 设备逻辑地址:表示此数传设备也为 Modbus 协议设备中的一员,可在软件 或后台中通过 Modbus 协议访问此设备。
- ◆ 设备序列号:为设备的 Client ID,访问服务器时使用。

#### 4.4.3. 远程服务参数设置

选择【设备设置】→【远程服务参数设置】, 比如修改 TCP 服务 iP 地址: 在 TCP 服务 1 ip 和端口参数配置---ip 地址或域名一栏输入 IP 地址后点击【写 入】, 在操作区查看操作结果。

| Q备连接: ◎ 申口 ○ 代理<br>打开申口 关闭申口 软件<br>申口: COM32 y 申□探測                                         | 读写超时(ms):<br>重启<br><b>申口参</b> 数设置                | 直连设备列<br>1, COM32         | 刊表<br>2 4G透传终端 2008424026        | <u> </u>  |
|---------------------------------------------------------------------------------------------|--------------------------------------------------|---------------------------|----------------------------------|-----------|
| 设备配置设备和测点注册                                                                                 | 数据采集 寄存器表 固件更新                                   |                           |                                  |           |
| 设置项                                                                                         | TCP服务1 ip和端口                                     |                           | SSL/TLS模式                        |           |
| <ul> <li>○ 设备信息</li> <li>○ 设备地址和设备id</li> <li>● 远程服务参数设置</li> </ul>                         | 设为空地址禁止TCP连接<br>ip地址或域名: 8.134.18.242<br>服务端口: 0 | 读取     写入       读取     写入 | SSL/TLS模式: 0· <b>不启用</b><br>读取 写 | iλ        |
|                                                                                             | mqtt服务ip和端口<br>设为空地址禁止mqtt连接                     |                           |                                  |           |
|                                                                                             | ip地址或域名: 8.134.18.242                            | 读取 写入                     | mqtt配置                           |           |
|                                                                                             | 服好到備口: 8883                                      | (                         | 上报主题:                            |           |
|                                                                                             | matt客户端信息                                        |                           | 用户名:<br>密码:                      |           |
|                                                                                             | mqtt客户端ld: 读取                                    | 写入                        | 批量读取 批量                          | 与入        |
| 操作记录                                                                                        |                                                  |                           |                                  | □ 暂停刷新 清除 |
| [17:23:33:447] : 写入成功<br>[17:23:33:481] 接收: [source/app/I<br>===mqtt or tcp server change== | DataCenter/GwDataCenter.c 226L]<br>=             |                           |                                  |           |

图 12

修改 MQTT 服务 IP 和端口、MQTT 服务类型、MQTT 配置,操作亦是如此

#### 注意:

- ✤ 4G 数传设备具有 ModbusTCP 和 MQTT 双链路连接服务器,它们能够独立设置 服务器地址 IP 和端口号。当 IP 地址和端口号为 0 时,表示此链接连接功 能关闭。
- ✤ SSL/TLS 模式有 4 种:
- ▶ 不启用:无需下载 htpps 相关证书,设备参数配置好后即可正常使用;
- ▶ 启用不验证: 启用 https, 不需要证书验证;
- ▶ 只验证服务器:需要下载服务器的证书,设备参数配置好后才可以正常使用;
- 验证服务器客户端双向验证:需要同时下载服务器和客户端的证书,设备参数配置好后才可以正常使用。

#### 4.4.4. 外部接口设置

在使用时,4G 数传终端的端口配置需要与所连接设备的端口配置一致;如不一致则需做相应设置,设置成一致;步骤如下:

选择【设备配置】→【外部接口设置】,点击【批量读取】,在操作区可查 看结果;比如修改 RS485 端口配置 1-波特率,点击波特率的下拉选项,选中合 适的波特率后点击【批量写入】,在操作区可查看结果如下图所示。

| 设备连接: ◎ 申口 ○ 代理<br>打开申口 关闭申口 欠件<br>申口: COM32 ▼ 申口探測                                                   | 读写超时(ms): 10000<br>重启<br>年口参数设置                                  | 直连设备列表<br>1, COM32 4G透传终端 20084240261                                        |
|----------------------------------------------------------------------------------------------------|------------------------------------------------------------------|------------------------------------------------------------------------------|
| 设备配置 设备和测点注册                                                                                          | 数据采集 寄存器表 固件更新                                                   |                                                                              |
| 设置项                                                                                                   | RS485端口1配置                                                       |                                                                              |
| <ul> <li>○ 设备信息</li> <li>○ 设备地址和设备id</li> <li>○ 远程服务参数设置</li> <li>④ 外部接口设置</li> <li>○ 出厂设置</li> </ul> | RS232端口配置<br>波特率: 19200 ・<br>数据位: 8 ・<br>停止位: 1 ・<br>校验方式: 无校验 ・ | 波特率: 19200 ▼<br>数据位: 8 ▼<br>停止位: 1 ▼<br>校验方式: 无校验 ▼<br>流控制: 无 ▼<br>批量读取 批量写入 |
|                                                                                                    | 批量读取 批量写入                                                        |                                                                              |
| 操作记录                                                                                                  |                                                                  | □ 暂停刷新 (満除)                                                                  |
| [17:58:12:909] : 发送 FF 10 01 6E 0<br>[17:58:12:973] : 接收 FF 10 01 6E 0<br>[17:58:12:973] : 写入成功       | 0 06 0C 00 00 4B 00 00 08 00 01 00 00 00 02 A8 07<br>0 06 35 F4  |                                                                              |

图 13

修改 RS232 端口配置,操作亦是如此。

4.4.5. 出厂设置

选择【设备配置】→【出厂设置】,点击【恢复出厂设置】,在操作区可以 查看操作结果; MQTT 的相关参数会恢复默认值,测点清零。

# 直连设备列表 设备连接: 💿 串口 🔾 代理 读写超时(ms): 10000 1, COM32 4G透传终端 2008424026 - 1 打开串口 关闭串口 软件重启 ▲ 串口探测 串口参数设置 串口: COM32 设备配置 设备和测点注册 数据采集 寄存器表 固件更新 设置项 出厂设置 恢复出厂设置 ○ 设备信息 〇 设备地址和设备id ○ 远程服务参数设置 ○ 外部接口设置 ◎ 出厂设置 操作记录 □ 暂停刷新 清除 19:07:46:122]: 发送 FF 10 EC 68 00 01 02 00 00 CB 12 [19:07:48:029]: 接收 FF 10 EC 68 00 01 A1 5B [19:07:48:030]: 写入成功 [19:07:48:030]: 恢复出厂设置成功

#### 旋坤 4G 物联模块 XKMD951 使用说明书 V1.01

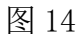

# 4.5. 设备和测点注册

选择【设备和测点注册】→【注册文件】,弹出上传文档"透传网关测点表 V1.08" 对话框,选取需要导入的 Excel 文件如下图所示。

| 设备连接: 💿 串口 🔾 代理 |                         | 读写超时(ms): 10000                   | 直连设备列表        |             |                         |           |                 |      |
|-----------------|-------------------------|-----------------------------------|---------------|-------------|-------------------------|-----------|-----------------|------|
|                 |                         |                                   | 1, COM32 4G透传 | 终端 20084240 | 26                      |           | -               | 1    |
| 打开串口 关闭串口 4     | 次件重启                    |                                   |               |             |                         |           |                 |      |
| 串口: COM32 🔹 串口扬 | 测串口参数设置                 |                                   |               |             |                         |           |                 |      |
| 设备配置设备和测点注册     | 册 数据采集 寄存               | 器表 固件更新                           |               |             |                         |           |                 |      |
| 设备注册和测点文件       |                         |                                   |               |             |                         |           |                 |      |
|                 | dsx                     |                                   | ]             |             |                         |           |                 |      |
|                 |                         |                                   |               | 注册文件        | 一键下载 一键读                | I U 设备id  | d相同才:           | 允许下载 |
|                 |                         |                                   |               |             |                         | _         |                 |      |
| 当前连接设备注册和测点信    | 息                       |                                   |               |             |                         |           |                 |      |
| 显示所有表 🛛 🖉 选择要导入 | 的测点文件                   |                                   |               | K           |                         | ×         |                 |      |
|                 | ↑ 📃 > 此电脑 > 桌面          |                                   |               | σv          |                         |           | 值1              | 数值2  |
| LoRa (8/0 - s   | 口本文件女                   |                                   |               |             | 8== -                   |           |                 |      |
| 设备 组织 * 新       | 和建义科关                   |                                   |               |             | 8== •                   |           |                 |      |
| 0 🗄 文档          | ~ 名称                    |                                   |               |             | 修改日期                    | 类型 ^      |                 |      |
| 泉面              | ្រា ដ                   | ₺传网关测点表 V1.08.xlsx                |               |             | 2022-03-09 18:10        | XLSX I    |                 |      |
| ── 此电脑          | <b>a k</b>              | oraRead_20220309_134129.xlsx      |               |             | 2022-03-09 13:41        | XLSX I    |                 |      |
| So WPS          | 98 <b>a</b> 1           | oraRead_20220309_134010.xlsx      |               |             | 2022-03-09 13:40        | XLSX I    |                 |      |
| 🧊 3D O          | bjects 🗉 🗐              | 自埃设备旧平台统计.xlsx                    |               |             | 2022-02-15 10:25        | XLSX I    |                 |      |
| 🛌 += 👫 Admi     | nistrator (pcmicr 🛛 🗉 L | ora网关测点表_V1.08_空.xlsx             |               |             | 2021-11-03 15:02        | XLSX I    | 21/1 - 246-3711 |      |
|                 | e iPhone 📃 🖇            | }组-22-测点_2021-09-26 17_15_28.xlsx |               |             | 2021-09-26 17:15        | XLSX I    | 以天王             | 浙다고  |
| Down            | nloads                  | }组-空调测点-测点_2021-09-14 15_51_2     | 2.xlsx        |             | 2021-09-14 15:51        | XLSX I    |                 |      |
| b Musi          | . <u>e</u> L            | ora网关测点表_V1.07.xlsx               |               |             | 2021-09-14 9:55         | XLSX If   |                 |      |
| P zong          | r (decktop-plak         | ora网关测点表_V1.07 (1) (1).xlsx       |               |             | 2021-09-01 9:19         | XLSX If   |                 |      |
| ETT ADAT        |                         | QC(OQC)检验报告模板.xlsx                |               |             | 2021-08-10 16:40        | XLSX I.P  |                 |      |
|                 | e L<br>27 -             | ora网天测点表_V1.07 (1).xlsx           |               |             | 2021-08-06 17:57        | XLSX 1/   |                 |      |
| ■圏片             | 27 P                    |                                   | 2210500       |             | 2021-07-08 20:27        | 快速方式      |                 |      |
|                 | U /                     | -m山東恒洲核对表AKGW002-10-样品20          | 12 10008.XISX |             | 2021-05-08 18:29        | ALSA LT   |                 |      |
| 東面              |                         | NGVV0U2_V2.11.XISX                |               |             | 2021-04-20 17:14        | ALDA LT V |                 |      |
|                 | -+ +!- 2020 12          |                                   |               |             |                         |           |                 |      |
| 操作记录            | 文件名(N):                 |                                   |               | ~           | Exel file(*.xls *.xlsx) | ~         | 停刷新             | 清除   |
|                 |                         |                                   |               |             | 打开(O)                   | 取消        |                 |      |
|                 |                         |                                   |               |             |                         |           |                 |      |

图 15

上传文档,点击【一键下载】,在操作区可查看结果如下图所示。

| 设备连接: ◎ 申口 ○ 代理 读写超时(ms): 10000<br>打开申口 关闭申口 软件重启 | 直连设备列表<br>1, COM32 4G透传终端 2008424026 1       |
|---------------------------------------------------|----------------------------------------------|
| 串口: COM32 ▼ 串口探测 串口参数设置                           |                                              |
| 设备和测点注册 数据采集 寄存器表 固件更新                            |                                              |
| 设备注册和测点文件                                         |                                              |
| D:/桌面/透传网关测点表_V1.08.xlsx                          | 注册文件 — 键下载 — 键读取 🗆 设备id相同才允许下载               |
| 当前连接设备注册和测点信息                                     |                                              |
| 显示所有表 取消显示所有表 🗹 LoRa设备 🗹 监测设备 🗹 条件上报 🗌 无线器        | 8曲 ☑ 測点                                      |
| 序号 485地址 无线设备id 端口号 设备编号 系统id<br>设备<br>0<br>0     | 设备id 端口号 设备编号 系统id 条件<br>条件<br>上报<br>0       |
| 序号标识符采集数据类型采集读写类型485地址寄存器地址寄存器个数<br>测点            | · 功能码 上报间隔(秒) 上报增益 上报偏移 上报数据类型 测点类型 协议类型 端口号 |
| 提作记录                                              | 「新停制新 清除                                     |
| 00 00 00 00 00 00 00 00 00 00 00 00 00            | E4 B9 70                                     |

图 16

下载完之后,点击【一键读取】,查看当前连接设备注册和测点信息如下图所示。

| Ref 2 (1) (1) (2) (2) (2) (2) (2) (2) (2) (2) (2) (2                                                                                                    | 10.42 10.44                                              |                                                     |                                        |                                                                              |                         |             | V=100+700-4/   | 10000     | 直道      | E设备列表       |            |            |         |         |         |         |
|----------------------------------------------------------------------------------------------------|----------------------------------------------------------|-----------------------------------------------------|----------------------------------------|------------------------------------------------------------------------------|-------------------------|-------------|----------------|-----------|---------|-------------|------------|------------|---------|---------|---------|---------|
| TYTHE                                                                                                    | 设备注按                                                     | : • 4                                               | ац 0 1 <b>С</b> #                      | ¥                                                                            |                         |             | 误与超时(「         | ns):      | 1,0     | COM32 4G透传终 | 端 20084240 | 26         |         |         |         | • 1     |
|                                                                                                    | 打开串                                                      |                                                     | 关闭串口                                   | 软件重启                                                                         |                         |             |                |           |         |             |            |            |         |         |         |         |
| 设备和测点注册       数据采集       客存器表       医件要新         CydaLL2目标词关测点注册       数据采集       客存器表       医件要新         CydaLL2目标词关测点注册       1       1       200424025       0       「日本       「日本       1       1       2004242025       0       「日本       1       1       2004242025       0       「日本       1       1       2004242025       0       「日本       1       1       2004242025       0       「日本       1       1       2004242025       0       「日本       1       1       1       2004242025       0       「日本       1       1       1       2004242025       0       「日本       1       1       1       2004242025       0       「日本       1       1       1       1       1       1       1       1       1       1       1       1       1       1       1       1       1       1       1       1       1       1       1       1       1       1       1       1       1       1       1       1       1       1       1       1       1       1       1       1       1       1       1       1       1       1       1       1       1       1 <td>串口: 0</td> <td>OM32</td> <td>•</td> <td>串口探测 串口</td> <td>口参数设置</td> <td></td> <td></td> <td></td> <td></td> <td></td> <td></td> <td></td> <td></td> <td></td> <td></td> <td></td>                                                                                                    | 串口: 0                                                    | OM32                                                | •                                      | 串口探测 串口                                                                      | 口参数设置                   |             |                |           |         |             |            |            |         |         |         |         |
|                                                                                                    | 设备配                                                      | 置                                                   | 设备和测点                                  | 点注册 数据系                                                                      | 采集 寄存器表                 | ē 固件更       | Ĩ新             |           |         |             |            |            |         |         |         |         |
| Dr/#面//28/PK       日前支援24       一般下乾       一般花取       日後初(日)       日後初(日)       日後初(日)       日後初(日)       日後初(日)       日月回(1)       日月回(1)       日日(1)       日日(1)       日日(1)       日日(1)       日日(1)       日日(1)       日日(1)       日日(1)       日日(1)       日日(1)       日日(1)       日日(1)       日日(1)       日日(1)       日日(1)       日日(1)       日日(1)       日日(1)       日日(1)       日日(1)       日日(1)       日日(1)       日日(1)       日(1)       日(1)       日(1)       日(1)       日(1)       日(1)                                                                                                    | 设备注册                                                     | 册和测点                                                | 点文件                                    |                                                                              |                         |             |                |           |         |             |            |            |         |         | -       |         |
|                                                                                                    | D:/桌面/                                                   | /透传网                                                | 关测点表_V                                 | 1.08.xlsx                                                                    |                         |             |                |           |         |             |            | 注册文件       | + 一键下载  | 一键读取    | 口 设备id相 | 洞才允许下载  |
| 取消量示所有表         以品級设备         公 協場会         所用         所用         所用         所用         作用         小田         小田         ····································                                                                                                    | 当前连                                                      | 接设备                                                 | 注册和测                                   | 点信息                                                                          |                         |             |                |           |         |             |            |            |         |         |         |         |
| 序号       485地址       无线设备id       第日       设备       第日       1       2008424026       0       第日       第日       401001e       15       0       0         1       1       1       2008424026       0       1       401001e       15       0       0         2       401001f       15       0       0       0       3       401017c       15       0       0         2       401001f       15       0       0       0       0       0       0       0       0       0       0       0       0       0       0       0       0       0       0       0       0       0       0       0       0       0       0       0       0       0       0       0       0       0       0       0       0       0       0       0       0       0       0       0       0       0       0       0       0       0       0       0       0       0       0       0       0       0       0       0       0       0       0       0       0       0       0       0       0       0       0       0       0       0                                                                                                    | 显示用                                                      | 所有表                                                 | 取消显示                                   | 示所有表 🗹 Lol                                                                   | Ra设备 🗹 监测设              | 备 🛛 条件      | 上报 日无线路        | 油 🛛 測点    |         |             |            |            |         |         |         |         |
| 1       401001e       15       0       0         2       401001f       15       0       0         2       401001f       15       0       0         3       401017c       15       0       0         4       401001f       15       0       0         3       401017c       15       0       0         4       401017d       15       0       0         2       401001f       15       0       0         2       4010017c       15       0       0         2       4010001       0x02(2)       0x00(0)       0x01(1)       0x004(4)       0x001e(30)       1       0       0x02(2)       0x00(0)       0x00(0)       0x00(1)       0x000(1)       0x000(1)       0x000(1)       0x000(1)       0x000(1)       0x000(0)       0x00(0)       0x00(0) </td <td></td> <td>序号</td> <td>485地址</td> <td>无线设备id 端</td> <td>11号 设备编号</td> <td>系统id</td> <td>序号 4</td> <td>85地址 无线设备</td> <td>Bid 端[</td> <td>1号 设备编号</td> <td>系统id</td> <td>序号</td> <td>标识符</td> <td>条件类型</td> <td>数值1</td> <td>数值2</td>                                                                                                    |                                                          | 序号                                                  | 485地址                                  | 无线设备id 端                                                                     | 11号 设备编号                | 系统id        | 序号 4           | 85地址 无线设备 | Bid 端[  | 1号 设备编号     | 系统id       | 序号         | 标识符     | 条件类型    | 数值1     | 数值2     |
| 0       1       401001f       15       0       0         0       3       401017c       15       0       0         4       401017c       15       0       0         4       401017c       15       0       0         1       401000c       0x00(0)       0x01(1)       0x000c1(0)       0x01(1)       0x001(20)       1       0       0x02(2)       0x00(0)       0x00(0)       0x00(1)       0x000c1(1)       0x000c1(1)       0x001(20)       1       0       0x02(2)       0x00(0)       0x00(0)       0x00(1)       0x000c1(1)       0x000c1(1)       0x000c1(2)       0x01(1)       0x000c1(2)       0x01(1)       0x000c1(2)       0x01(1)       0x000c1(2)       0x01(1)       0x000c1(2)       0x01(1)       0x000c1(2)       0x01(1)       0x000(0)       0x00(0)       0x00(0)       0x00(0)       0x00(0)       0x00(0)       0x00(0)       0x00(0)       0x00(0)       0x00(0)       0x00(0)       0x00(0)       0x00(0)       0x00(0)       0x00(1)       0x000c(12)       0x01(1)       0x00(1)       0x00(0)       0x00(0)       0x00(0)       0x00(0)       0x00(0)       0x00(0)       0x00(0)       0x00(0)       0x00(0)       0x00(0)       0x00(0)       0x00(0)       0x00(0                                                                                                    | LoRa                                                     |                                                     |                                        |                                                                              |                         |             | 监测 1 1         | 2008424   | 026 0   |             | \$         | 杀件<br>⊢据 1 | 401001e | 15      | 0       | 0       |
| 3       401017c       15       0       0         4       401017c       15       0       0         0       6       4       401017c       15       0       0         1       401007c       0       0x02(2)       0x00(0)       0x01(1)       0x00(1)       0x01(1)       0x01(1)       0x01(1)       0x00(2)       0x00(0)       0x00(0)       0x00(1)       0x00(c)       0x00(0)       0x00(0)       0x00(0)       0x00(0)       0x00(0)       0x00(0)       0x00(0)       0x00(0)       0x00(0)       0x00(0)       0x00(0)       0x00(0)       0x00(0)       0x00(1)       0x00(0)       0x00(1)       0x00(0)       0x00(0)       0x00(0)       0x00(0)       0x00(0)       0x00(0)       0x00(0)       0x00(0)       0x00(0)       0x00(0)       0x00(0)       0x00(0)       0x00(0)       0x00(0)       0x                                                                                                    | 0                                                        |                                                     |                                        |                                                                              |                         |             | 1              |           |         |             |            | 4 2        | 401001f | 15      | 0       | 0       |
| #       401017d       15       0       0         アキラ       标式符       采集放振关型       采集读写关型       45达址       各存器や数       功能码       上短间隔(步)       上短編移       上段編移       上段編移       上段編移       近火型       第二         20       2       401000a       0x02(2)       0x00(0)       0x01(1)       0x01(1)       0x01(1)       0x01(1)       0x01(1)       0x01(1)       0x00(0)       0x00(0)       0x                                                                                                    |                                                          |                                                     |                                        |                                                                              |                         |             |                |           |         |             |            | 3          | 401017c | 15      | 0       | 0       |
| 序号       标识符       采集数据类型       采集读写类型       445比址       各存播地址       各存播化址       各存播个数       功能码       上报间隔(秒)       上报道稿       上报编稿       上报数据类型       测点类型       协议类型       端口         200       1       401000a       0x02(2)       0x00(0)       0x01(1)       0x001(1)       0x01(1)       0x01(1)       0x01(1)       0x01(1)       0x01(1)       0x00(1)       0x00(0)       0x00(0)       <                                                                                                    |                                                          |                                                     |                                        |                                                                              |                         |             |                |           |         |             |            | 4          | 401017d | 15      | 0       | 0       |
| 1       401000a       0x02(2)       0x00(0)       0x01(1)       0x001(1)       0x01(1)       0x01(1)       0x01(1)       0x01(2)       0x00(0)       0x00(0)                                                                                                    |                                                          | 序号                                                  | 标识符                                    | 采集数据类型                                                                       | 采集读写类型                  | 485地址       | 寄存器地址          | 寄存器个数     | 功能码     | 上报间隔(秒)     | 上报增益       | 上报偏移       | 上报数据类型  | 测点类型    | 协议类型    | 端口号 -   |
| 2 401000b 0x03(3) 0x00(0) 0x01(1) 0x000b(11) 0x01(1) 0x04(4) 0x001e(30) 10 0 0x03(3) 0x00(0) 0x00(0) | 測点 .                                                     | 1                                                   | 401000a                                | 0x02(2)                                                                      | 0x00(0)                 | 0x01(1)     | 0x000a(10)     | 0x01(1)   | 0x04(4) | 0x001e(30)  | 1          | 0          | 0x02(2) | 0x00(0) | 0x00(0) | 0x00(0) |
| 3 401000c 0x03(3) 0x00(0) 0x01(1) 0x000c(12) 0x01(1) 0x04(4) 0x001e(30) 10 0 0x03(3) 0x00(0) 0x00(0) | 200                                                      | 2                                                   | 401000b                                | 0x03(3)                                                                      | 0x00(0)                 | 0x01(1)     | 0x000b(11)     | 0x01(1)   | 0x04(4) | 0x001e(30)  | 10         | 0          | 0x03(3) | 0x00(0) | 0x00(0) | 0x00(0) |
| 4 401000d 0x03(3) 0x00(0) 0x01(1) 0x000d(13) 0x01(1) 0x04(4) 0x001e(30) 10 0 0x03(3) 0x00(0) 0x00(0) |                                                          | 3                                                   | 401000c                                | 0x03(3)                                                                      | 0x00(0)                 | 0x01(1)     | 0x000c(12)     | 0x01(1)   | 0x04(4) | 0x001e(30)  | 10         | 0          | 0x03(3) | 0x00(0) | 0x00(0) | 0x00(0) |
| 5 401000e 0x03(3) 0x00(0) 0x01(1) 0x000e(14) 0x01(1) 0x04(4) 0x001e(30) 10 0 0x03(3) 0x00(0) 0x00(0) 0x00(0)     0x00(0) 0x00(0) 0x00(0)     0x00(0) 0x00(0) 0x00(0) 0x00(0)     0x00(0) 0x00(0) 0x00(0)     10 0 0x03(3) 0x00(0) 0x00(0) 0x00(0) 0x00(0)     10 0 0x03(3) 0x00(0) 0x00(0) 0x00(0)     10 0 0x03(3) 0x00(0) 0x00(0) 0x00(0)     10 0 0x03(3) 0x00(0) 0x00(0) 0x00(0)     10 0 0x03(3) 0x00(0) 0x00(0) 0x00(0)     10 0 0x03(3) 0x00(0) 0x00(0) 0x00(0)     10 0 0x03(3) 0x00(0) 0x00(0) 0x00(0)     10 0x00(0)     10 0 0x03(3) 0x00(0) 0x00(0)     10 0 0x03(3) 0x00(0) 0x00(0)     10 0 0x03(3) 0x00(0) 0x00(0)     10 0 0x03(3) 0x00(0) 0x00(0)     10 0 0x03(3) 0x00(0) 0x00(0)     10 0 0x03(3) 0x00(0) 0x00(0)     10 0x00(0)     10 0x00(0) 0x00(0)     10 0x00(0)     10 0x00(0) 0x00(0)     10 0x00(0)     10 0x00(0) 0x00(0)     10 0x00(0)     10       |                                                          | 4                                                   | 401000d                                | 0x03(3)                                                                      | 0x00(0)                 | 0x01(1)     | 0x000d(13)     | 0x01(1)   | 0x04(4) | 0x001e(30)  | 10         | 0          | 0x03(3) | 0x00(0) | 0x00(0) | 0x00(0) |
| 操作记录                                                                                                    |                                                          | 5                                                   | 401000e                                | 0x03(3)                                                                      | 0x00(0)                 | 0x01(1)     | 0x000e(14)     | 0x01(1)   | 0x04(4) | 0x001e(30)  | 10         | 0          | 0x03(3) | 0x00(0) | 0x00(0) | 0x00(0) |
| 操作记录                                                                                                    |                                                          |                                                     |                                        |                                                                              |                         |             |                |           |         |             |            |            |         |         |         |         |
| [19:22:51:835] : 读取文件数据完毕!<br>[19:22:51:837] : 发送 FF 68 07 00 11 07 34 FB<br>[19:22:51:883] : 接吻 FF 68 07 00 11 07 F1 F8 3F 85 24 B4 9F CF 82 B7 3C 5F BA 49 0A 50 21 D7                                                                                                    | 操作记                                                      | 录                                                   |                                        |                                                                              |                         |             |                |           |         |             |            |            |         |         | □ 暫停    | 刷新 清除   |
| [192251:891]: 读取所有信息成功!<br>[192251:892]: 操作成功结束!                                                                                                    | [19:22:5<br>[19:22:5<br>[19:22:5<br>[19:22:5<br>[19:22:5 | i1:835]<br>i1:837]<br>i1:883]<br>i1:891]<br>i1:892] | 读取文件表<br>发送 FF 68<br>接收 FF 68<br>读取所有信 | 牧据完毕!<br>8 07 00 01 07 34  <br>8 07 00 11 07 F1  <br>9 8 成功!<br>言息成功!<br>言東! | FB<br>58 3F 85 24 B4 9F | CF 82 B7 3C | 5F BA 49 0A 50 | 21 D7     | 17      |             |            |            |         |         |         | ^       |

**国** 透传网关测点表\_ V1.08.xlsx

可下载测点表模板

# 4.6. 数据采集

软件可对连接在数传模块上的 Modbus 协议设备进行数据采集,操作步骤如下:

选择【数据采集】,选择监测设备 485 地址,发送 Modbus 负载数据(填入 MODBUS RTU 读取寄存器命令的寄存器地址、寄存器个数共 4 字节数据),点击 【发送】即可采集指定地址的寄存器数据。

| 设备连接: ◎ 申口 ○ 代理 读写超时(ms<br>打开申口 关闭申口 软件重启<br>申口: COM32 _ ● □探测 串口参数设置                         | ): 10000 | 直连设备列表<br>1, COM32 4G透传终端 2008424026 | <u> </u>  |
|-----------------------------------------------------------------------------------------------|----------|--------------------------------------|-----------|
| 设备配置 设备和测点注册 数据采集 寄存器表 固件更短                                                                   | 釿        |                                      |           |
| 监控设备485地址: 1                                                                                  | 功能码:     | ● 读寄存器(0x03) ○ 写多个寄存器(0x10)          |           |
| 发送数据 (十六进制数据,modbus RTU 格式,不含485地址、功能码、校验                                                     | 码)       | 接收数据                                 |           |
| 00 01 00 02                                                                                   |          | 00 18 00 02                          |           |
| 口定                                                                                            | 力发送 5000 | ms/次 发送                              |           |
| 操作记录                                                                                          |          |                                      | □ 暂停刷新 清除 |
| [18:14:57:693] : 发送 01 03 00 01 00 02 95 CB<br>[18:14:57:793] : 接收 01 03 04 00 18 00 02 FB F5 |          |                                      |           |

图 18

# 4.7. 寄存器表

在菜单栏点选【寄存器表】,通过"寄存器表"下的各个选项,点选【执行 命令】,可读取或写入设备的相关参数。

| 设备连接:<br>打开串口<br>串口: COM                                                                                                    | <ul> <li>● 串口 ○ 代理</li> <li>关闭串口 软件重启</li> <li>132 )</li> <li>串口探測</li> </ul>                                                                                                    | 串口参数设置                                                                                                    | 读写超时(ms):   1 | 10000 | 直连设备列表<br>1, COM32 4G道 | 西传终端 2008424                        | 026                                                                                 | 1                      |
|----------------------------------------------------------------------------------------------------|----------------------------------------------------------------------------------------------------|----------------------------------------------------------------------------------------------------|---------------|-------|------------------------|-------------------------------------|-------------------------------------------------------------------------------------|------------------------|
| 设备配置                                                                                                    | 设备和测点注册                                                                                                    | <b>対据采集</b> 寄存器表                                                                                                    | <b>長</b> 固件更新 |       |                        |                                     |                                                                                     |                        |
| 基本寄存器                                                                                                    | 表:                                                                                                    |                                                                                                    |               |       |                        | 操作:                                 |                                                                                     |                        |
| 寄存器地址           0           6           7           23           39           47           49           50           51           52           53           54           55           200           209           210 | 名称           设备性一标志           设备类型           厂家           产品型号           PCB型号           PCB日期           固件版本           LoRa无线协议版本           ModbusRTU协议版本           ModbusRTU协议版本           CoAP协议版本           配置文中格式版本           无线唤醒周期 | 读写类型       只读       只读       只读       只读       只读       只读       只读       只读       只读       只读       只读       只读       只读       只读       只读       只读       只读       只读       只读       只读       只读       只读       只读       只读       只读       只读       只读       只读       只读 |               |       |                        | 执行命令<br>寄存器地址:<br>寄存器个数:<br>设备唯一标志: | <ul> <li>● 读寄存器(0x03</li> <li>0</li> <li>6</li> <li>38363935313630353835</li> </ul> | )   ○ 写多个寄存器(0x1<br>最小 |
| 操作记录<br>[18:16:51:5<br>[18:16:51:5<br>[18:16:51:5                                                                                                    | 57] : 发送 FF 03 00 00 00 06<br>92] : 接收 FF 03 0C 38 36 39<br>93] : read ok                                                                                                    | 5 D0 16<br>9 35 31 36 30 35 38 3                                                                                                    | 5 38 39 C5 35 |       |                        |                                     |                                                                                     | □ 暂停刷新 _ 清除            |

图 19

#### 注意:

- ◆ 读写类型有三种:
- ▶ 只读:只能读取寄存器信息不能进行写寄存器的操作
- ▶ 只写:只能写取寄存器信息不能进行读寄存器的操作
- ▶ 可读可写:既能读寄存器信息也能进行修改寄存器的信息

### 4.8. 固件更新

在菜单栏点选【固件更新】,可以对设备程序进行版本升级。 选择【物联设备固件】上传固件程序,点击【下载固件到透传设备】按钮,进行 固件下载,在操作区查看操作结果如图 20。

| É接: ◎ 申口 ○代理 读写超时(ms): 10000       正年口 笑彻申口 软件重启       COM32 → 申口探测 申口参数设置            最近置 设备和测点注册 数据实集 寄在罢表 周件更新                                                                                                    |     |
|----------------------------------------------------------------------------------------------------|-----|
|                                                                                                    |     |
| 文件:         物联设备固件更新             被监测设备固件更新                                                                                                    |     |
| D:/桌面/透传设备固件程序/4G老版本 固件程序/MQTT/951/XKMD951-FW-V1.01(2)/XKMD951-FW-V1.01/远程升级版本/XKMD951-APP-FW-V1.01.bin<br>设备类型: 4.4G透传终端, 固件版本号: 0101, 固件说明: XKMD951, 固件总长度: 167548, 固件校验和: 13675333,<br>信息:                                                                                                    |     |
|                                                                                                    |     |
| 信息操作: 读取设备固件版本 读取设备缓存固件下载信息 清除设备缓存固件下载信息<br>操作选择: ⑥ 下载固件到透传设备 〇 以设备缓存固件启动更新                                                                                                    |     |
| 操作选项: 🛛 强制下载不比较固件版本新旧 🗌 断点续传                                                                                                    |     |
| 下载固件到透传设备停止                                                                                                    |     |
|                                                                                                    | 28% |
| 記录 □ 暂停刷新 _ 清                                                                                                    | 涂   |
| E E5 BC 90 7E B1 1A 90 7E 4D 21 90 7E B9 E0 91 7E 90 5F 01 00 BD 10 90 7E 37 B5 05 46 19 46 68 7C 10 46 06 9C 0F 28 44 D1 75 4B 98 47 75 4B 98 47 AB 88 08 2B CD E<br>10 2D 82 07 01 12 00 DE 01 0 2B 02 D8 20 80 22 00 8E 01 82 B0 8D 80 32 00 2A B3 3F 60 82 D9 87 82 28 0A 37 00 3B 03 0B D2 02 80 2D 82 06 00 42 0F 8E 72 82 80 5<br>20 60 9D F8 04 30 23 71 05 20 F0 E7 30 2B 05 D8 20 60 BD F8 04 30 A3 80 06 20 E8 E7 38 2B 08 D8 20 60 BD F8 04 20 9D F8 06 30 A2 80 A3 71 07 20 DD E7 40 2B 00 F2<br>30 6B 46 03 CB 20 60 61 60 08 20 D4 E7 05 2B 09 D1 52 4B 98 47 53 4B 98 47 50 AB 98 47 20 70 A0 E7 41 4B 0A 6A | 9 ^ |

图 14

设备下载完成会弹出提示是否要进行更新,选中 OK 则进行更新如图 21;选择 【Cance1】则关闭弹框,需要手动手动选择【以设备选择固件启动更新】后点击 【以设备选择固件启动更新一启动】进行更新如图 22。

| 设备连接:        | ◎ 串口 ○ 代理                                         | 读写超时(ms): 10000                | 直连设备列表                |                               |         |
|--------------|---------------------------------------------------|--------------------------------|-----------------------|-------------------------------|---------|
| KHADA.       |                                                   |                                | 1, COM32 4G透传终端 20    | 008424026                     | • 1     |
| 打开串口         | 关闭串口软件重启                                          |                                |                       |                               |         |
| 串口: COM      | 132 • 申口探测 申口参数设置                                 |                                |                       |                               |         |
| 设备配置         | 设备和测点注册 数据采集 寄存器                                  | 表 固件更新                         |                       |                               |         |
| 固件文件         |                                                   |                                |                       |                               |         |
| 固件文件:        | 物联设备固件更新被监测设备固件更新                                 |                                |                       |                               |         |
|              |                                                   |                                |                       |                               |         |
|              | D:/桌面/透传设备固件程序/4G老版本 固件程序/N                       | IQTT/951/XKMD951-FW-V1.01(2)   | /XKMD951-FW-V1.01/远程; | 升级版本/XKMD951-APP-FW-V1.01.bin |         |
|              | 设备类型:44G透传终端,固件版本号:0101,                          | ◎ 提示                           | ? ×                   | 3675333,                      |         |
| 文件信息:        |                                                   | 下载完成,需要启动更新才能完成                | <b>龙固件更新。</b>         |                               |         |
|              |                                                   | 是启动固件更新?                       |                       |                               |         |
|              |                                                   |                                |                       |                               |         |
|              |                                                   |                                | OK Cancel             |                               |         |
| 20-42        |                                                   |                                | OK Calicel            | ]                             |         |
| 以開           |                                                   |                                |                       |                               |         |
| 设备信息操        | <b>作:</b> 读取设备固件版本 读取设备缓存[                        | 固件下载信息    清除设备缓存固              | 件下载信息                 |                               |         |
| 操作选          | 择:                                                | 固件启动更新                         |                       |                               |         |
| <b>揭作法</b>   |                                                   | 与续传                            |                       |                               |         |
| 3811-22      |                                                   | 71×17                          |                       |                               |         |
|              |                                                   |                                |                       |                               |         |
|              |                                                   | 下载固件到透传                        | 设备停止                  |                               |         |
|              |                                                   |                                |                       |                               | 100%    |
|              |                                                   |                                |                       |                               |         |
| 操作记录         |                                                   |                                |                       |                               | 暂停刷新 清除 |
| [18:28:27:1  | 98] : 发送 FF 68 03 00 11 08 2A 1F 49 29 6F 3B F    | A BD A6 77 E1 2D 9D 6A D6 A2 6 | 7 FE                  |                               | ^       |
| [18:28:27:3] | 96] : 接収 FF 68 03 00 01 08 75 CF<br>96] : 下载固件成功! |                                |                       |                               |         |
| [18:28:27:3  | 98]:6秒,固件包下载成功!下载固件包号164/1                        | 64 100%                        |                       |                               |         |
| [18:28:27:3  | 98]:卜载固件到透传设备停止                                   |                                |                       |                               |         |

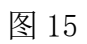

更新成功后,网关会自动重启,程序会读取更新结果并显示如图22。

| 设备连接: ◎ 申口 ○ 代理 读写超时(ms): 10000<br>打开申口 关闭申口 软件重启<br>串口: COM32 ▼ ■□探测 申□参数设置                                                                                                    | 直连设备列表<br>1, COM32 4G透传终端 2008424026                                                 |
|----------------------------------------------------------------------------------------------------|--------------------------------------------------------------------------------------|
| 设备配置 设备和测点注册 数据采集 寄存器表 固件更新                                                                                                    |                                                                                      |
| 固件文件                                                                                                    |                                                                                      |
| <b>固件文件:</b> 物联设备固件更新 被监测设备固件更新                                                                                                    |                                                                                      |
| D:/桌面/透传设备固件程序/4G老版本 固件程序/MQTT/951/XKMD951-FW-V1.<br>设备类型: 4 4G透传终端, 固件版本号: 0101, 固件说明: XKMD951, 固件<br>文件信息:                                                                                                    | 01(2)/XKMD951-FW-V1.01/远程升级版本/XKMD951-APP-FW-V1.01.bin<br>总长度:167548,固件校验和:13675333, |
| 设备                                                                                                    |                                                                                      |
| 设备信息操作: 读取设备固件版本 读取设备缓存固件下载信息 清除设备组 操作选择: ◎ 下载固件到透传设备 ○ 以设备缓存固件启动更新 操作选项: ☑ 强制下载不比较固件版本新旧 □ 断点续传                                                                                                    | <b>夏存固件下载信息</b>                                                                      |
| 以设备缓存固                                                                                                    | 计启动更新启动                                                                              |
|                                                                                                    | 100%                                                                                 |
| 操作记录<br>[18:31:23:371] : 接收 FF 68 0A 00 2B 08 00 04 01 01 58 4B 4D 44 39 35 31 00 00 00 00 01<br>[18:31:23:371] : 使用68下载协议<br>[18:31:23:372] : 发送 FF 68 09 00 01 08 76 17<br>[18:31:23:399] : 接收 FF 68 09 00 05 08 00 02 00 64 0B E3<br>[18:31:23:401] : 20秒,固件更新 100%,更新成功 | □ 暂停刷新                                                                               |

图 22

#### 注意:

- ▶ 物联设备固件更新:上传透传设备程序,是给无线透传产品设备下载程序。
- ▶ 被监测设备固件更新:给第三方设备固件更新
- 强制下载:如果设备当前的版本和上传的程序版本一致,需要勾选强制下载 这个选项否则会下载失败。
- ▶ 断点续传:设备在下载过程中停止了下载,可以点击断点续传,使设备继续 下载。
- ▶ 下载固件到透传设备:设备下载成功后,是把程序缓存了起来。
- 以设备缓存固件启动更新:程序下载成功后需要选中以设备缓存固件启动更新,更新成功后才属于给设备程序升级成功。

### 5. 安全注意事项

#### 5.1. 静电保护

模组应用中,由于人体静电,微电子间带电摩擦等产生的静电,通过各种途径放电给模组,可能会对模组造成一定的损坏,所以 ESD 保护必须要重视,不管是在研发、生产组装、测试等过程,尤其在产品设计中,都应采取防 ESD 保护措施。如电路设计在接口处或易受 ESD 点增加 ESD 保护,生产中佩戴防静电手套等。下表为模组重点 PIN 脚的 ESD 耐受电压情况(温度: 25℃,湿度: 45%)。

| 测试点      | 接触放电     | 空气放电    |
|----------|----------|---------|
| VDD, GND | +/-5KV   | +/-10KV |
| RF       | +/-5KV   | +/-10KV |
| TXD, RXD | +/-2KV   | +/-4KV  |
| Others   | +/-0.5KV | +/-1KV  |

### 5.2. 电源供电

本模块为无线射频模块,为其保证所有功能正常使用,请务必上电 VCC 输入 DC6-28V 电源,注意 USB 接口电源不一定能够保证射频电路能量开销。

由于 GSM 发射时每隔 4.615ms 会有一个持续 577us (即 1/8 的 TDMA 周期 (4.615ms))的突发脉冲。在突发脉冲阶段内,电源必须能够提供高的峰值电流,保证电压不会跌落到模组最低工作电压。对于 A7600 模组,在最大发射功率 等级下模组的峰值电流会达到 2.7A,这会引起 VDD 端电压的跌落。为确保模组 能够稳定正常工作,建议模组 VDD 端的最大跌落电压不应超过 400mV。

#### 5.3. 天线接入

采用IPEX V1.0标准接口,RF接口匹配阻抗为50欧姆。物联模块在上电初始 化时,输出无线信号强度值。要求RSSI值大于13才能保证无量模块有良好通

28 / 29

信,建议使用电线5dBi以上。模块通电使用时,请接上天线使用,否则有可能 损坏模块。

# 6. 常见问题

# 6.1. 不能正常通讯

- 1) 、电源连接错误,模块未正常工作;
- 2) 、检查各个模块的频段以及其他 RF 参数是否设置一致;
- 3)、模块是否损坏;

#### 6.2. 模块易损坏

- 1)、确保电源在推荐供电电压之间,如超过最大值会造成模块永久性损坏;
- 2)、电源不稳定,电源纹波过大,电压不能大幅频繁波动;
- 3)、确保安装使用过程防静电操作;
- 4)、使用环境温湿度超出模块应用要求范围;

# 7. 制造商信息

- 制造商 : 广州旋坤信息科技有限公司
- 地址 : 广州市黄埔区尖塔山路 2 号 A 派科技园 2 栋 10 楼
- 电话 : 19925689395 19124360654 020-82036315
- 传真: 020-82036316
- 微信 : 19925689395
- 网址 : xuankuntek.com